## Flexischools – How to Subscribe / Unsubscribe to Class Communication Groups

To ensure you receive accurate information for your student – you need to subscribe to their 2023 class groups within Flexischools.

## **STEP ONE – LOG INTO FLEXISCHOOLS**

- Log into your Flexischools App using your personal login details
- If you do not have a Flexischools account please download the App from your App Store and follow the prompts to create an account. To access the Belgrave Heights Christian School Account – the password is greentrees

## STEP TWO – ADDING CLASS COMMUNICATION GROUPS

- Once logged in, click on the "News" button
- On the Newsfeed screen, click on the top right hand corner button
- Click on the relevant subschool and add/remove select the applicable homegroup with (2023) behind the title. The password is greentrees
- Please remember to subscribe to the Whole School (K-12) group too

| 12:45                                                                                                 |
|----------------------------------------------------------------------------------------------------|
| A                                                                                                    |
| + Order food 🦽 🗋 🖉                                                                                    |
| TRENDING NOW                                                                                          |
| Edstart School fees made<br>easy<br>Edstart can help you prepare for<br>the new school year by spread |
| OTHER SCHOOL SERVICES                                                                                 |
| Belgrave Heights Christian School                                                                     |
| E News                                                                                                |
| FLEXI OFFERS                                                                                          |
| MY NAME LABEL<br>10% off My Name<br>Label                                                             |
| ♠ ↓ E ≤ 2 <sup>•</sup>                                                                                |
| Home Notifications Orders Wallet Profile                                                              |
|                                                                                                    |

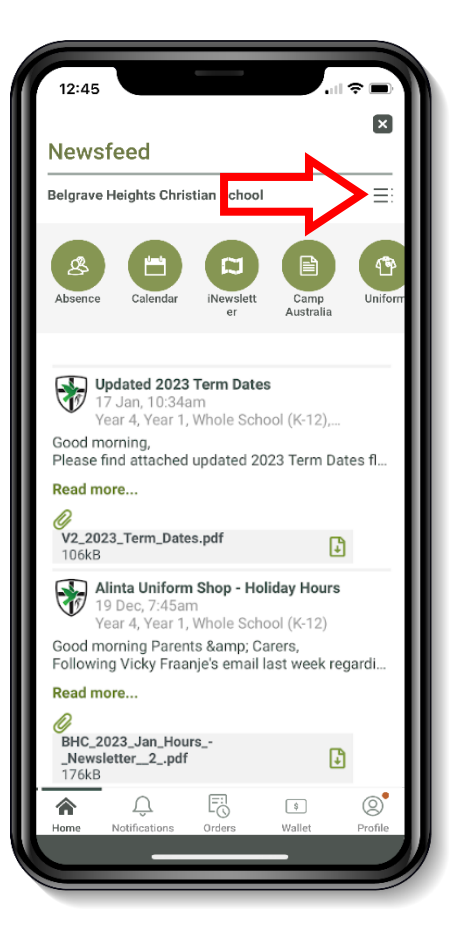

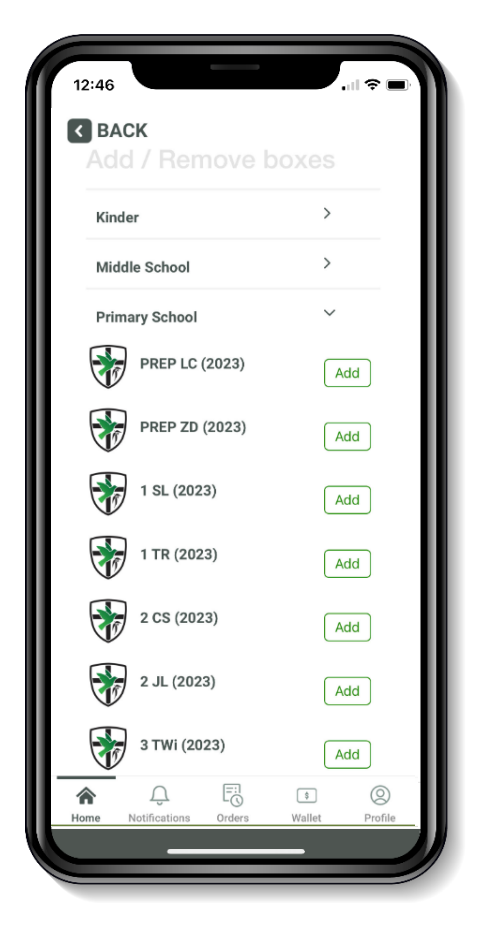